| 🎬 申請書作成 · 編集 -                | 申請用総合ソフト                                                                                             |         |  |  |  |  |
|-------------------------------|----------------------------------------------------------------------------------------------------|---------|--|--|--|--|
| ファイル( <u>F</u> ) 編集( <u>I</u> | E) アクション(公) ヘルプ(出)                                                                                   |         |  |  |  |  |
| ロプレビュー表示                      | ト外字挿入 漢 漢字検索 🇹 チェック 🔲 一時保存 💽 再読込 🖸 完了 🗙 閉じる                                                          |         |  |  |  |  |
| 申請書の情報                        | 納付情報(※電子納付を行う際に必要となります)                                                                              |         |  |  |  |  |
| 様式名 登記                        | 申請書(権利に関する) 漢字ファー 氏名または法人団体名 (全角カナ24文字以内)                                                            |         |  |  |  |  |
| 件名(必須)所有                      | (作名 (必須) 所有権移転 ②「漢字検索」を やうちゅう                                                                        |         |  |  |  |  |
| ※件名は法務省には                     | 通知されません。利用者で管理しやすく、クリックする。                                                                           |         |  |  |  |  |
|                               |                                                                                                    | ^       |  |  |  |  |
| 手続棄内                          | ホタンを押すと、手続の薬内を表示しますが、ホタンを押すと、人力内容がすべてクリアで                                                            | <u></u> |  |  |  |  |
|                               | 登記申請書                                                                                                | E       |  |  |  |  |
|                               |                                                                                                    |         |  |  |  |  |
| 登記の目的<br>(全角入力)               | A                                                                                                    |         |  |  |  |  |
|                               |                                                                                                    |         |  |  |  |  |
| 0                             |                                                                                                    | 項目挿入    |  |  |  |  |
| 原因<br>(全角入力)                  | 平成何年何月何日売買                                                                                           | 項目削除    |  |  |  |  |
|                               |                                                                                                    | 項目挿入    |  |  |  |  |
| 権利者<br>(全角入力)                 | 住所     回車何町何番地     ①入力欄をクリッ     創除       氏名称     阿莱     クして、領域を選       登記識別情報通知希望の有無     択する。     削除 | 項目削除    |  |  |  |  |
|                               | ☆ A 供 A 社 人 使 和 人 人 和 人 和 人 和 人 和 人 和 人 和 人 和 人 和                                                    |         |  |  |  |  |
| 15-11-1/10-br                 |                                                                                                    |         |  |  |  |  |
| 惟利者垣加                         |                                                                                                    | *       |  |  |  |  |

| 家条件          |                                                                                                    |      |        |               |              |             |
|--------------|----------------------------------------------------------------------------------------------------|------|--------|---------------|--------------|-------------|
| ◎ 読み方検索      | \$                                                                                                    |      |        |               |              |             |
| 読み 7         | きかい                                                                                                    | 2    |        |               | AND          | OR          |
| 画数           | 世 1     世     世     北     世     世      世      世 | ite. |        |               |              |             |
| 部首           | 指定なし                                                                                                    |      | <br>漢字 | ╱<br>2.給索ウ    | インドウ         |             |
| @ +====. l== | ۵±                                                                                                    |      | 7 が表   | 長示され          | るので,         |             |
| © <u>↓</u> № | 便杀                                                                                                    |      | 必要 しっ  | ₽事項を<br>⁻──「焓 | 適宜入力<br>索」をク | )           |
| 文字セ          | ット 指定なし                                                                                                    | *    | U      | クする           | 。<br>。       |             |
| 文字コ          | - ۲                                                                                                    |      |        |               |              |             |
|              |                                                                                                    |      |        |               |              |             |
|              |                                                                                                    |      |        |               |              |             |
|              |                                                                                                    |      |        | 履歴            | お気に入り        | 検索          |
|              |                                                                                                    |      |        | 履歴            | お気に入り        | 検索          |
|              |                                                                                                    |      |        | 履歴            | お気に入り        | 検索          |
|              |                                                                                                    |      |        | 履歴            | お気に入り        | <b>食</b> 索  |
|              |                                                                                                    |      |        | 履歴            | お気に入り        | <b>(検 索</b> |
|              |                                                                                                    |      |        | 履歴            | 「お気に入り」      |             |
|              | <del>.</del><br>ћみ:                                                                                                    |      |        | 履歴            | お気に入り        |             |
|              | 売み:<br>画数:                                                                                                    |      |        | 履歴            | 「お気に入り」      |             |
|              | 売み:<br>売み:<br>回数:<br>阝首:                                                                                                    |      |        | 履歴            | お気に入り        |             |

| (法か方放常)         (法の方放常)           (法力)         (上山市市市市市市市市市市市市市市市市市市市市市市市市市市市市市市市市市市市市                                                                                                    | 検索条件                   | · · · · · · · · · · · · · · · · · · ·                                                                                                    |
|----------------------------------------------------------------------------------------------------|------------------------|----------------------------------------------------------------------------------------------------|
|                                                                                                    | ◎ 読                    | み方検索                                                                                                    |
| Wing :: 1: 過報株           Bit Erzau           · 文ヤコード報#           · 文ヤコード報#           · 文ヤコード報#           · 文ヤコード報#           · 文ヤコード           · 文ヤコード           · 文ヤコード           · 文ヤコード           · 広か: CoLCDV.vb/sb/sb/sb/sb/sb/sb/sb/sb/sb/sb/sb/sb/sb                                                                                                    |                        | 読み たかい)       O AND       O OB                                                                                                    |
| 新聞         中国田田田           第首 指定之し         文大コードは常           文大コードは常         東京山           文大コードは常         東京山           (文大コードは常         東京山           (文大コードは常         東京山           (文大コードは常         東京山           (四大市が設当しました)         (国産)           (四大市が設当しました)         (国産)           (四大市が設当しました)         (国産)           (四大市が設当しました)         (国産)           (日本)         (日本)           (日本)         (日本)           (日本)                                                                                                    |                        |                                                                                                    |
| マズヨード##         検索結果が表示されます。           00次年が認当しました         歴史         佐菜(小)         佐菜(小)                                                                                                    |                        |                                                                                                    |
| 文字口-HW#         使索結果が表示されます。           シオコ-ド         使索結果が表示されます。           シオコ-ド         原本           シオコ-ド         原本           シオコ-ド         原本           シオコ-ド         原本           シオコ-ド         原本           シオコ-ド         原本           シスカ         座本           レスカ         座本           レスカ         レスカ           レスカ         レスカ                                                                                                    |                        |                                                                                                    |
| 文字也が       世法礼し       検索結果が表示され         シオコード       ・       ・         シウマが成当しました。           レーレーレーレーレーレーレーレーレーレーレーレーレーレーレーレーレーレーレー                                                                                                    | ◎ 文                    | 字] - ド検索                                                                                                    |
| 文中コード     ます。       00大学//展型U.&U.&.     風 歴 砂気(人)() 後 素       00大学//展型U.&U.&.     風 歴 砂 慶 高 崇 松 隆 隆 画 奇 堯 敞       一 佐 ゲ 佐 阢 印 岊 岌 忼 阭 尭 岧 岹 昻 尭       一 佐 傑 高 嵬 峰 隆 摩 高 崇 松 隆 隆 画 奇 堯 敞       敵 隆 塵 離 高 嵬 峰 隆 摩 高 宗 松 隆 隆 画 奇 堯 敞       ● ※ 20.50.00.05.05.05.05.05.05.05.05.05.05.05                                                                                                    |                        | 文字セット指定なし 検索結果が表示され                                                                                                    |
| SOOT#MRNULLC.         原展         西坂山〇         使業           「二 佐 屵 圪 阢 卲 岊 岌 忼 阶 尭 岧 岹 昂 尭         小 路         小 路 慶 融         小 路         一 市         小 田         一 市         小 田         日         小 田         日         小 田         小 田         日         小 田         小 田         小 日         小 田         ハ 田         ハ 田         ハ 田         小 田         ハ 田         ハ 日         ハ 日         ハ 日         ハ 日         ハ 日         ハ 日         ハ 日         ハ 日         ハ 日 <td< td=""><td></td><td>文字コード ます。</td></td<>                                                                                                    |                        | 文字コード ます。                                                                                                    |
| (日本)         (日本)         <                                                                                                    |                        |                                                                                                    |
| L 仡 产 圪 汎 卻 盅 岌 伉 阭 尭 岧 岹 昂 葉<br>hh 昂 倜 峻 峻 摩 高 崇 崧 唯 隆 高 香 堯 敞<br>敞 隆 雇 嵘 嵩 嵬 嵰 隆 隆 斎 膠 崚 嶂 懋 閉<br>襄 朝 魏 趬 歸<br>正<br>正 | 50文字が影                 |                                                                                                    |
| <ul> <li>協・昂 個 峻 峻 摩 高 崇 崧 唯 隆 高 香 堯 敬<br/>敞 隆 雇 嵘 嵩 嵬 嵰 隆 隆 斎 廖 崚 嶟 鬱 閲<br/>裏 朝 魏 趬 歸</li> <li>● ● ● ● ● ● ● ● ● ● ● ● ● ● ● ● ● ● ●</li></ul>                                                                                                    | 兀作                     | 乞 严 圪 阢 卲 岊 岌 忼 阭 尭 岧 岹 昂 尭                                                                                                    |
| 融 隆 府 城 南 東 峰 隆 隆 高 廖 崎 傅 懋 間         裏 朝 魏 趬 扇         ● (日)         ● (日)                                                                                                    | 峗                      | 昂 倜 峻 峻 庨 髙 崇 崧 陮 隆 <mark>髙</mark> 喬 堯 敞                                                                                                    |
| 要 朝 魏 趨 歸         ● 読い:1         ● 読い:1         ● 読い:1         ● 読い:1         ● 読い:1         ● 読い:1         ● 読い:1         ● 読い:1         ● 読い:1         ● 読い:1         ● 読ん:20に追加         ● 読ん:20に追加         ● 読ん:20に追加         ● 読ん:20に追加         ● 読ん:20に追加         ● 読ん:20に追加         ● 読ん:20に追加         ● 読ん:20に追加         ● 読ん:20に追加         ● 読ん:20に追加         ● 読ん:20に追加         ● 読ん:20に追加         ● 読ん:20に追加         ● 読ん:20に追加         ● 読ん:20に追加         ● 読ん:20:000         ● 読ん:20:000         ● 読ん:20:000         ● 読ん:20:000         ● 読ん:20:000         ● 読ん:20:000         ● 読ん:20:000         ● 読ん:20:0000         ● 読ん:20:0000         ● 読ん:20:0000         ● 読ん:20:00000         ● 読ん:20:000000         ● 読ん:20:00000000         ● 読ん:20:0000000000000000000000000000000000                                                                                                    | 敞                      | 釜 嵟 嵥 嵩 嵬 嵰 隆 摩 橋 嵺 嶛 嶟 慸 閬                                                                                                    |
|                                                                                                    | 襄高                     | <b>募魏趬嘉</b>                                                                                                    |
| 田子市 199 (高 /たかい)     法務場戸籍紙 ーコード:513200     諸構大達和辞典コード:45314     な気に入り(ご適加 確 定 キャンセル     日的となる文字を選択して、     「確定」をクリックする。       作成・編集・甲通用総合ソフト     「確定」をクリックする。       作成・編集・甲通用総合ソフト     「確定」をクリックする。       作の、編集・甲通用総合ソフト     「確定」をクリックする。       作の、編集・甲通用総合ソフト     「確定」をクリックする。       作の、編集・甲通用総合ソフト     「確定」をクリックする。       作の、編集・甲通用総合ソフト     「確定」をクリックする。       作の、運転() アクション(A) ヘルプ(H)     どこー表示をクリッ     クして、内容を確認する。       そるがは話をないは感知なれませ     のして、内容を確認する。       私がし下す     て、     なの、     の力で、     カウとを押すと、手続の案内を表示します。       ア成何年何月何日売買     ①カーソルが表示されていた     た箇所に、選択した文字の     コードが入力されます。       作の     「の市何町何重進     た。       作の     「の市何町何重進     た。       作の     「の市何町何重進     た。       作の     「の市何町何重進     た。       作の     「の市何町何重進     た。       作の     「の市何町可重進     た。       作の     「の市何町可重進     た。                                                                                                    |                        | ■ 読み:こうたかいたかさたかまる                                                                                                    |
| 部首:189(高/たがい)       文字の情報が表示されます。         上務省戸籍続一コード:51320       上席す。         上務省戸籍続一コード:51320       上席す。         上務人連和辞典コード:45314       上京に入りに通知         日的となる文字を選択して、<br>「確定」をクリックする。       一         年ば日報6%270       日的となる文字を選択して、<br>「確定」をクリックする。         小白、「確定」をクリックする。       日的となる文字を選択して、<br>「確定」をクリックする。         第64、編集・単調用総合ソフト       ・         小白、「確定」をクリックする。       ※         第75       アクション(ム) へしブ(山)<br>・レビーー表示をクリッ<br>・クして、内容を確認する。       ※         たるは法務省には意知れません       第75         そびした、内容を確認する。       ※         年34は法務省には意知れません       クリアキュ         本タンを押すと、手続の案内を表示します。       クリア         水ウンを押すと、手続の案内を表示します。       クリア         (入力)       平成何年何月何日売買         (入力)       1カーソルが表示されていた<br>た箇所に、選択した文字の<br>コードが入力されます。         (入力)       年前         (入力)       (本)         (人力)       (上)                                                                                                    | 「貫                     | 画数:11 検索結果で選択した                                                                                                    |
| 法務省戸籍紙-コード:513200     れます。       諸橋大漠和辞典コード:45314     お気に入りに追加       日的となる文字を選択して、<br>「確定」をクリックする。     日のとなる文字を選択して、<br>「確定」をクリックする。       PFKA、編集 - 甲属用絵公ソフト     中国用絵会ソフト       ・・・・・・・・・・・・・・・・・・・・・・・・・・・・・・・・・・・・                                                                                                    |                        | A                                                                                                    |
| 諸構夫法典和辞典コード:45314     お気に入りにご協加     確 定     キャンセル       日的となる文字を選択して、<br>「確定」をクリックする。     日的となる文字を選択して、<br>「確定」をクリックする。     日本     日本                                                                                                    |                        | 法務省戸籍統一コード:513280 れます。                                                                                                    |
| 本気に入りに追加       確定       キャンセル         目的となる文字を選択して、<br>「確定」をクリックする。       日的となる文字を選択して、<br>「確定」をクリックする。         または、単塩、中鶏用総合ソフト       ・・・・・・・・・・・・・・・・・・・・・・・・・・・・・・・・・・・・                                                                                                    |                        | 諸橋大漢和辞典コード:45314                                                                                                    |
| 目的となる文字を選択して、<br>「確定」をクリックする。         書作成・編集 - 申講用総合ソフト         (小台) 編集() アクション(ム) へいブ(出)         レビコー表示       (アクション(ム) へいブ(出)         レビコー表示       (アクション(ム) へいブ(出)         レビコー表示       (アクション(ム) へいブ(出)         レビコー表示       (アクション(ム) へいブ(出)         レビコー表示       (アクション(ム) へいブ(出)         レビコー表示       (アクション(ム) へのどう         たる       (金融中) 戸籍紙 (一) クレビュー表示をクリッ<br>クして、内容を確認する。         キ42は法務省には通知にはまか。       (クリア ボタンを押すと、人力内容がすべ)         意案内       ボタンを押すと、手続の案内を表示します。         (大力)       平成何年何月何日売買         (大力)       (カーソルが表示されていた<た箇所に、選択した文字の<br>コードが入力されます。         (大力)       (日 所 何市何町何番地<br>氏、 (金融中):513280:1歳何)                                                                                                    |                        | お気に入りに追加 確定 キャンセル                                                                                                    |
| 「確定」をクリックする。       #rac・編集 - 申請用給全ソフト       (小伝)     編集()       パンコー表示の     ハレブ(出)       パンコー表示の     外子挿入 ()       パンコー表示をクリッ     クして、内容を確認する。       #rdは特報(*電子納付を行う際に必要       K名志なは法人団体名 (全角カヤ24<br>ホウムアキコ       Active (2)     プレビュー表示をクリッ<br>クして、内容を確認する。       #rdは特報(*電子納付を行う際に必要       K名志なは法人団体名 (全角カヤ24<br>ホウムアキコ       Active (2)     プレビュー表示をクリッ<br>クして、内容を確認する。       Active (2)     アレビュー表示をクリッ<br>クして、内容を確認する。       Active (2)     アレビュー表示をクリッ<br>クして、内容を確認する。       Active (2)     アレビュー表示をクリッ<br>クして、内容を確認する。       Active (2)     アレビュー表示をクリッ<br>クして、内容を確認する。       Active (2)     アレビュー表示をクリッ<br>クして、内容を確認する。       Active (2)     アレビュー表示をクリッ<br>クして、内容を確認する。       Active (2)     アレビュー表示をクリッ<br>クして、内容を確認する。       Active (2)     アレビュー表示をクリッ<br>クして、内容を確認する。       Active (2)     アレビュー表示をクリッ<br>アレジャ       Active (2)     アレビュー表示をクリッ<br>アレジャ       Active (2)     アレビュー表示を加速する。       Active (2)     アレビュー表示を加速する。       Active (2)     アレビュー表示のであったのであったのであったのであったのであったのであったのであったのであった                                                                                                    |                        | 目的となる文字を選択して、                                                                                                    |
| 書作成・編集 - 申請用総合ソフト         レビュー表示       アクション(ム) ヘルプ(出)         レビュー表示       アクション(ム) ヘルプ(出)         アロニー表示       アクション(ム) ヘルプ(出)         たるまたは法人団体名 (金角カナン)       第付情報(*電子前付を行う際に必要         たるまたは法人団体名 (金角カナン)       クして、内容を確認する。         キ名は法務省には通知されません。       ケリア         本タンを押すと、手続の案内を表示します。       クリア         ボタンを押すと、手続の案内を表示します。       クリア         水クンを押すと、手続の案内を表示します。       クリア         水クンを押すと、手続の案内を表示します。       クリア         水クンを押すと、手続の案内を表示します。       クリア         (人力)       平成何年何月何日売買         (人力)       平成何年何月何日売買         (人力)       (1)         (人力)       (1)         (人力)       (1                                                                                                    | (                      | 「確定」をクリックする。                                                                                                    |
| (中佐) 遅生(E) アクション(A) ヘルブ(H)         レビュー表示       (外子挿入 漢字検索 デェック 一 中時保存 一 再読込 ① 売了 X 閉じる         前竹椿稲(※電子納付を行う際に必要         たる志には法人団体名 (全角カナ2)         な名 ②記申請書(称)       2)プレビュー表示をクリッ<br>クして、内容を確認する。         本やムアキコ         な名 ③記申請書(本)         空プレビュー表示をクリッ<br>クして、内容を確認する。         本やムアキコ         なる ③記申請書         (と)         産業内       ボタンを押すと、手続の案内を表示します。         クリア       ボタンを押すと、人力内容がすべ         登記申請書         (人力)       (一 市 何 町 何 重 地<br>氏。名         (人力)       (一 市 何 町 何 重 地<br>氏。名         (人力)       (1 市 何 町 何 重 地<br>氏。名         (人力)       (1 市 何 町 何 重 地<br>氏。名                                                                                                    | 書作成・編集 - 甲             | 請用総合ソフト                                                                                                    |
| 201-女ボ       小子挿入       漢子候米       シェック       一時味拌       四時許       四日前公       前け情報(米電子納付を行う際に必要<br>氏名または法人団体名 (全角カナ2)<br>オウムアキコ         201       ア酸紙 - 文       クして、内容を確認する。       氏名または法人団体名 (全角カナ2)<br>オウムアキコ         基本内       ボタンを押すと、手続の案内を表示します。       クリア       ボタンを押すと、入力内容がすべ         基本内       ボタンを押すと、手続の案内を表示します。       クリア       ボタンを押すと、入力内容がすべ         登記申請書       の       「方 市 福移転       「カーソルが表示されてい<br>た箇所に、選択した文字の<br>コードが入力されます。         (入力)       住所<br>氏。約       「何市何町何番地<br>長。約       「の市何町何番地         (人力)       住所<br>氏。約       「(同市何町何番地                                                                                                    | <del>(ル(E)</del> 編集(E) |                                                                                                    |
| 株名       空記申請書(ア)       ②プレビュー表示をクリッ<br>クして、内容を確認する。       氏名または注入団体名(全角カヤン<br>ホウムアキコ         株名       企業内       アレビュー表示をクリッ<br>クして、内容を確認する。       ホウムアキコ         株名       たるまたは注入団体名(全角カヤン<br>ホウムアキコ       ホウムアキコ         藤菜内       ボタンを押すと、手続の薬内を表示します。       クリア       ボタンを押すと、入力内容がすべ         盛菜内       ボタンを押すと、手続の薬内を表示します。       クリア       ボタンを押すと、入力内容がすべ         登記申請書       2017       ボタンを押すと、入力内容がすべ         登記申請書       1       1       1         (入力)       平成何年何月何日売買       1       1         (入力)       年       所       何市何町何番地         (入力)       住       所       何市何町何番地         (入力)       た       氏       (Amp:513280:1橋何美)                                                                                                    | 書の情報                   | 外子挿入 2週 決子候業 ● チェック ■ 一時保存 1四 共読込 ● 売」 × 閉しる 納付情報(※電子納付を行う際に必要と                                                                                                    |
| A 102/47     クレビ、内谷を確認する。     A 102/42       #AGLAPAL     アレビ、内谷を確認する。     A 102/42       藤葉内     ボタンを押すと、手続の案内を表示します。     クリア     ボタンを押すと、入力内容がすべ       登記申請書     2010     ボタンを押すと、入力内容がすべ       (入力)     平成何年何月何日売買     1カーソルが表示されていた箇所に、選択した文字のコードが入力されます。       (入力)     住所     何市何町何番地       (入力)     後amp;513280:満回     8amp;513280:満回                                                                                                    | 式名 登記明                 |                                                                                                    |
| 読案内       ボタンを押すと、手続の案内を表示します。       クリア       ボタンを押すと、入力内容がすべ         登記申請書         ひ目的<br>(入力)       所有権移転         パンカ)       平成何年何月何日売買       ①カーソルが表示されてい<br>た箇所に、選択した文字の<br>コードが入力されます。         (入力)       住所<br>(内市何町何番地<br>(人力)         住所<br>(人力)       何市何町何番地<br>(人力)                                                                                                    | 半名は法務省には通              | with the function of the function of the fun |
| 小タワを押すと、手続の集内を表示します。     クリア     ホタワを押すと、入力内容がすべ       登記申請書       018的<br>(入力)     所有権移転       パンカ)     平成何年何月何日売買       (人力)     平成何年何月何日売買       (人力)     年成何年何月何日売買       (人力)     (1)カーソルが表示されてい<br>た箇所に、選択した文字の<br>コードが入力されます。       (人力)     (1)カージルが表示されてい<br>た箇所に、選択した文字の<br>コードが入力されます。                                                                                                    | (total)                |                                                                                                    |
| 登記申請書       0,100     所有権移転       (入力)     平成何年何月何日売買       (入力)     平成何年何月何日売買       (入力)     ①カーソルが表示されていた箇所に、選択した文字のコードが入力されます。       (人力)     住所何市何町何番地長       (人力)     (日前 何市何町何番地長)       (人力)     (日前 (日市何町何番地長))                                                                                                    | <u></u>                | シンを押すと、手続の集内を表示します。                                                                                                    |
| 加     所有権移転       (入力)     平成何年何月何日売買       (入力)     平成何年何月何日売買       (入力)     (1)カーソルが表示されていた箇所に、選択した文字のコードが入力されます。       (入力)     住所何市何町何番地<br>氏 名       (人力)     (2) (1) (2) (2) (2) (3) (3) (3) (3) (3) (3) (3) (3) (3) (3                                                                                                    |                        | 登記申請書                                                                                                    |
| パカ)          所有権移転        パスカ)          平成何年何月何日売買        (入カ)          平成何年何月何日売買        (入カ)          平成何年何月何日売買        (入カ)          (1)        (上カ)          (1)        (上カ)          (1)        (日市)          (1)        (日市)          (1)        (日市)          (1)        (日市)          (1)       (1)          (1)        (1)          (1)        (1)          <                                                                                                    | D [] 45                |                                                                                                    |
| (入力)     平成何年何月何日売買     ①カーソルが表示されていた箇所に、選択した文字のコードが入力されます。       (人力)     住所何市何町何番地長名       (人力)     (人力)                                                                                                    | り目的<br>第人力)            | 所有権移転                                                                                                    |
| 平成何年何月何日売買     ①カーソルが表示されていた箇所に、選択した文字のコードが入力されます。       (カ)     住所何市何町何番地長高の(513280):橘何美                                                                                                    |                        |                                                                                                    |
| (1)カーソルが表示されてい<br>た箇所に、選択した文字の<br>コードが入力されます。     (1)カーソルが表示されてい<br>た箇所に、選択した文字の<br>コードが入力されます。     (1)カーソルが表示されてい                                                                                                    | 5.1 - h \              | 平成何年何月何日売買                                                                                                    |
| た面がに、医水でた大子の<br>コードが入力されます。<br>作所 何市何町何番地<br>長海 & & & & & & & & & & & & & & & & & & &                                                                                                    | a.\.))                 | (1)カーソルが表示されてい<br>た笛斫に 選択した文字の                                                                                                    |
| 着<br>(入力) 住所 何市何町何番地<br>氏名 & amp;513280;橘何ま                                                                                                    |                        |                                                                                                    |
| 氏书 & amp;513280; 橋何其                                                                                                    |                        | ドが入力されます。 /                                                                                                    |
|                                                                                                    | 者<br>1入力)              | コードが入力されます。       住所                                                                                                    |

| ファイル( <u>E</u> ) 編集( <u>E</u> ) | 表示(V) お気に入り(A) ツール(I) ヘルプ(H)                              |
|---------------------------------|-----------------------------------------------------------|
| 🚖 🏟 🏉                           | 🚺 🔹 📾 🔹 🔂 🔨                                               |
|                                 | 登記申請書                                                     |
| 登記の目的<br>原因<br>権利者              | 所有権移転<br>平成何年何月何日売買<br>何市何町何番地                            |
| 義務者                             | <ul> <li>         ・・・・・・・・・・・・・・・・・・・・・・・・・・・・・</li></ul> |
| 添付情報                            | 登記原因証明情報<br>登記識別情報<br>住所証明情報                              |